## InteleViewer for MacOS 5.3.1

1. Download InteleViewer from this link:

https://www.dropbox.com/s/iwjzdjn45asn2gk/InteleViewer%205-3-1-R8.dmg?dl=1

2. Click ALLOW on the pop up

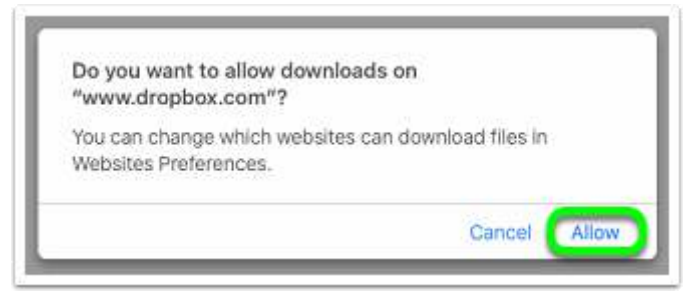

3. Click on InteleViewer 5.3.1

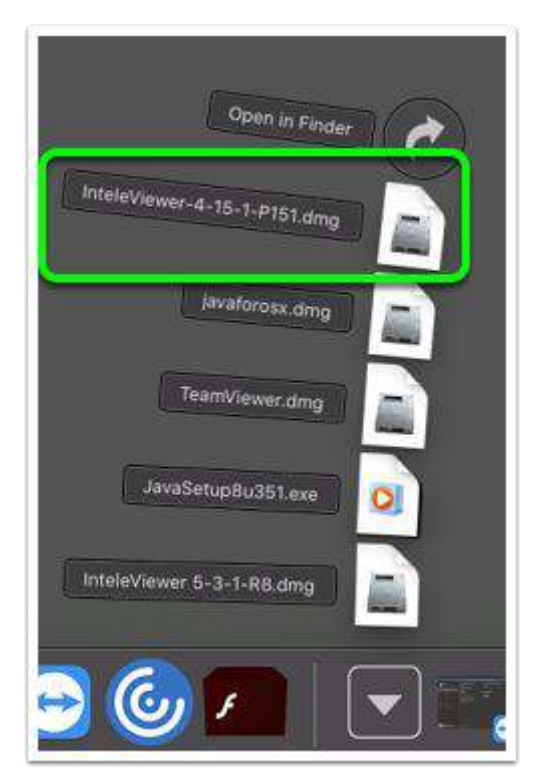

- InteleViewer
  InteleViewer
  InteleViewer
  InteleViewer
  InteleViewer
  InteleViewer
  InteleViewer
  InteleViewer
  InteleViewer
  InteleViewer
  InteleViewer
  InteleViewer
  InteleViewer
  InteleViewer
  InteleViewer
  InteleViewer
  InteleViewer
  InteleViewer
  InteleViewer
  InteleViewer
  InteleViewer
  InteleViewer
  InteleViewer
  InteleViewer
  InteleViewer
  Inteleviewer
  Inteleviewer
  Inteleviewer
  Inteleviewer
  Inteleviewer
  Inteleviewer
  Inteleviewer
  Inteleviewer
  Inteleviewer
  Inteleviewer
  Inteleviewer
  Inteleviewer
  Inteleviewer
  Inteleviewer
  Inteleviewer
  Inteleviewer
  Inteleviewer
  Inteleviewer
  Inteleviewer
  Inteleviewer
  Inteleviewer
  Inteleviewer
  Inteleviewer
  Inteleviewer
  Inteleviewer
  Inteleviewer
  Inteleviewer
  Inteleviewer
  Inteleviewer
  Inteleviewer
  Inteleviewer
  Inteleviewer
  Inteleviewer
  Inteleviewer
  Inteleviewer
  Inteleviewer
  Inteleviewer
  Inteleviewer
  Inteleviewer
  Inteleviewer
  Inteleviewer
  Inteleviewer
  Inteleviewer
  Inteleviewer
  Inteleviewer
  Inteleviewer
  Inteleviewer
  Inteleviewer
  Inteleviewer
  Inteleviewer
  Inteleviewer
  Inteleviewer
  Inteleviewer
  Inteleviewer
  Inteleviewer
  Inteleviewer
  Inteleviewer
  Inteleviewer
  Inteleviewer
  Inteleviewer
  Inteleviewer
  Inteleviewer
  Inteleviewer
  Inteleviewer
  Inteleviewer
  Inteleviewer
  Inteleviewer
  Inteleviewer
  Inteleviewer
  Inteleviewer
  Inteleviewer
  Inteleviewer
  Inteleviewer
  Inteleviewer
  Inteleviewer
  Inteleviewer
  Inteleviewer
  In
- 4. Drag InteleViewer to the applications folder

5. Launch InteleViewer from the Applications folder

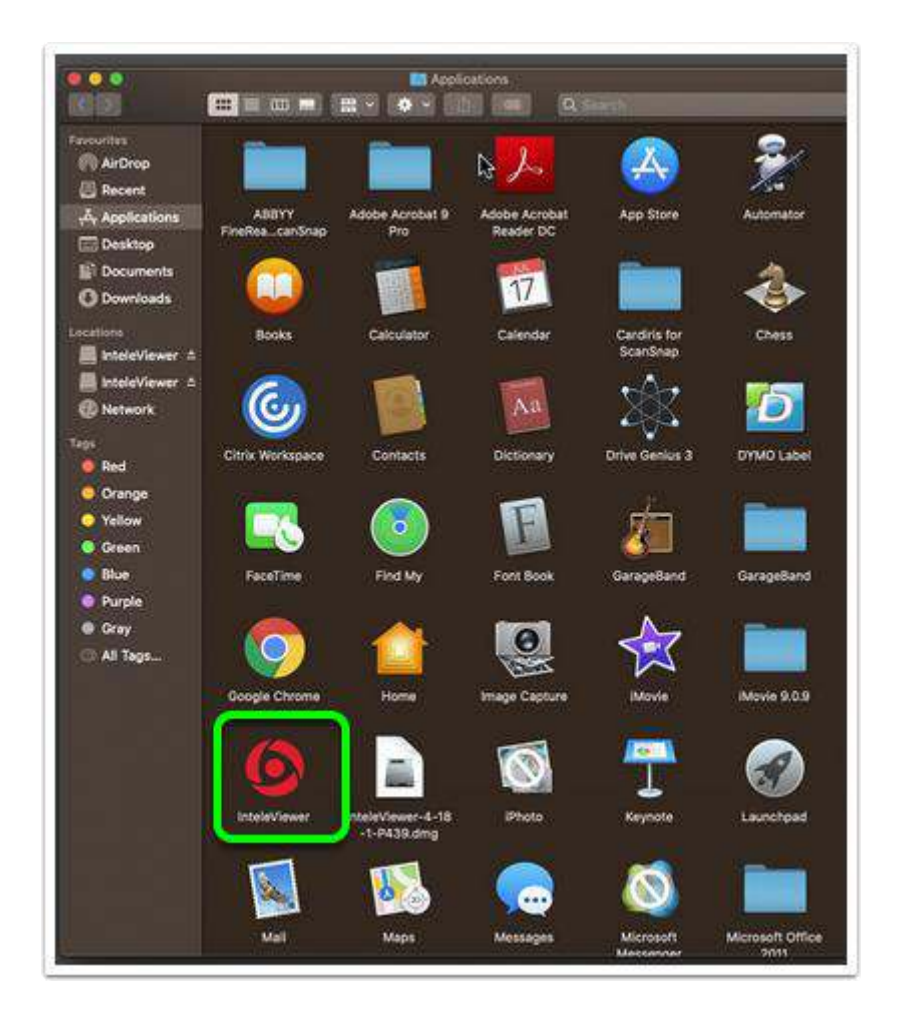

6. You will get the below security prompt - click **CANCEL**:

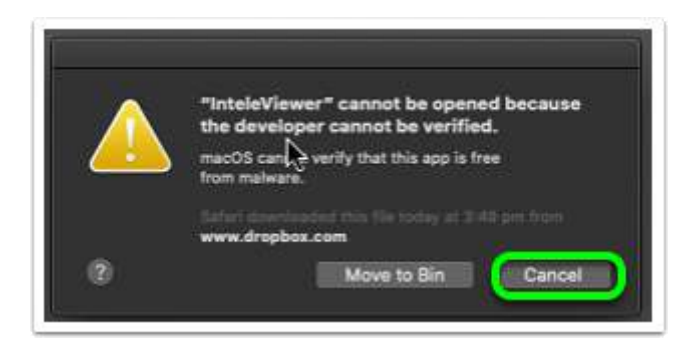

7. You will then need to go to System Preferences > Security & Privacy

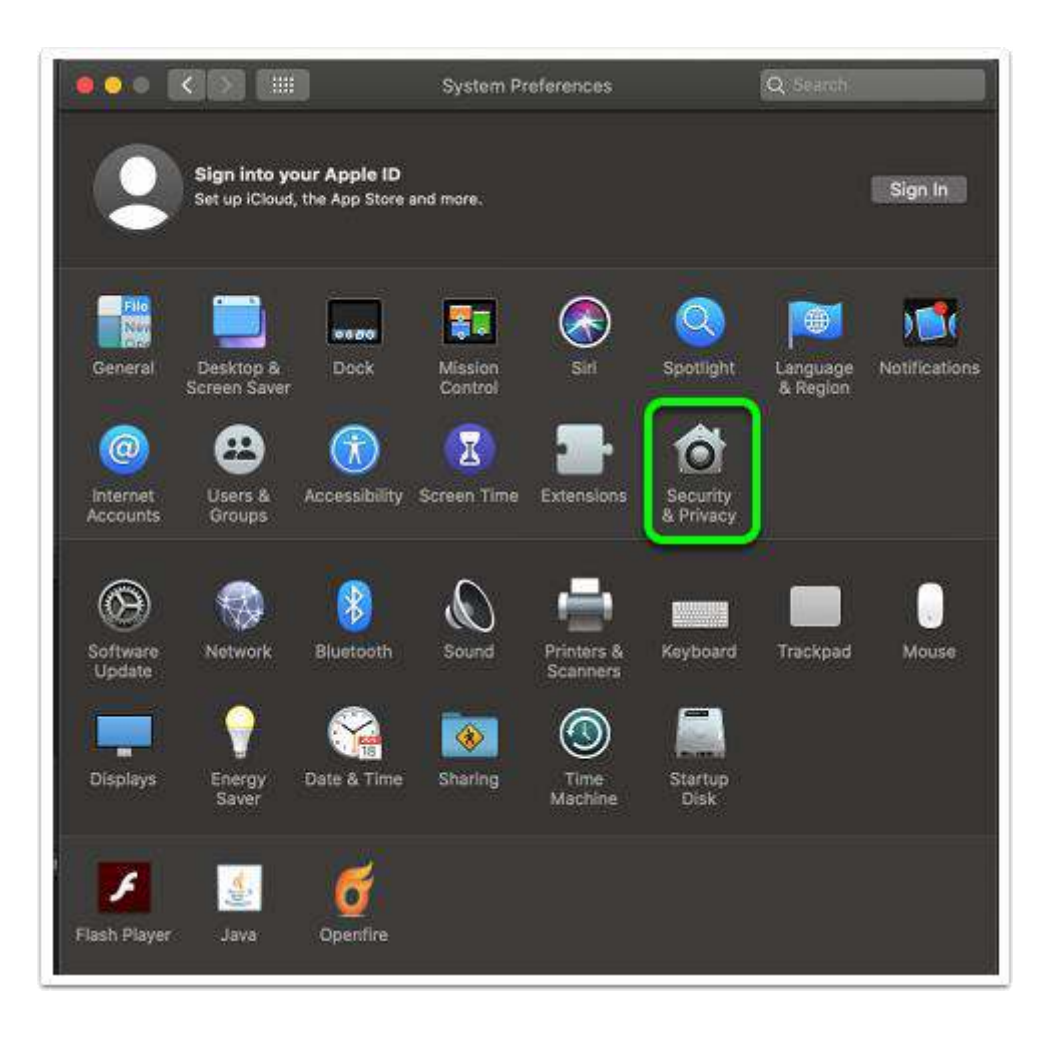

## 8. Click on OPEN ANYWAY for InteleViewer

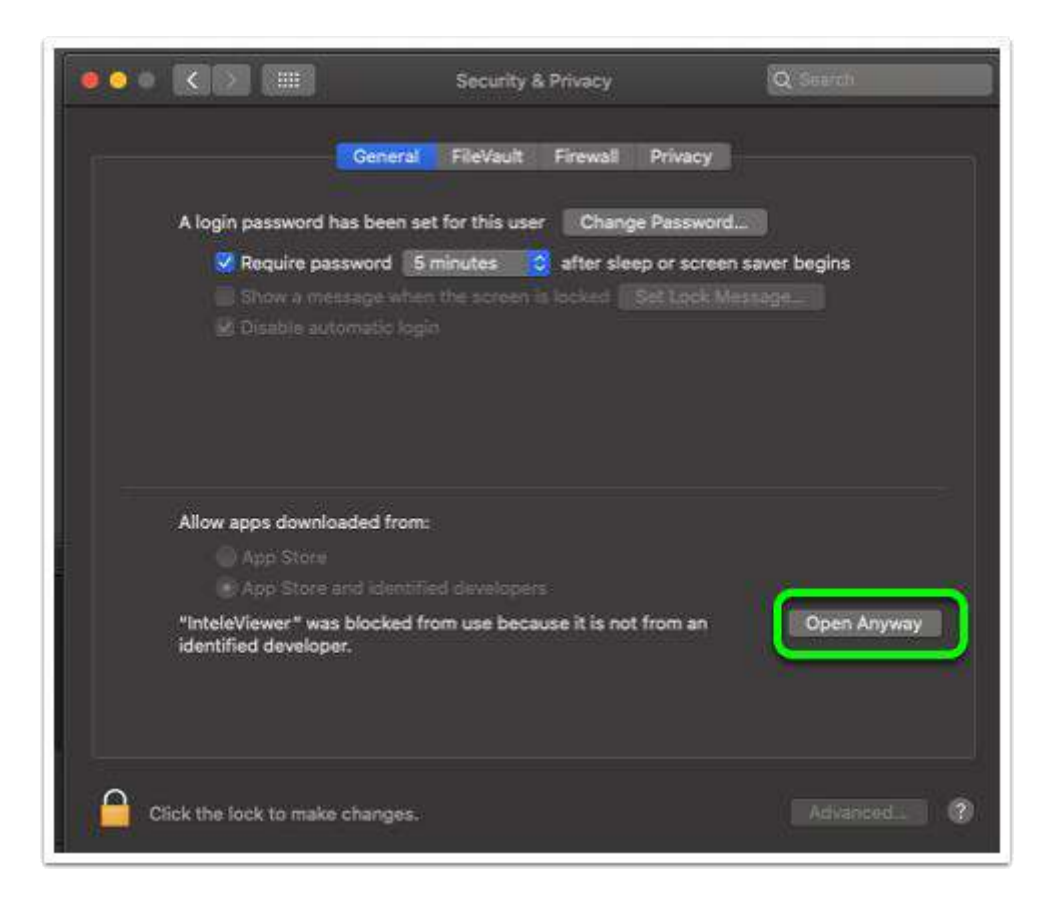

9. Navigate back to Applications and open InteleViewer

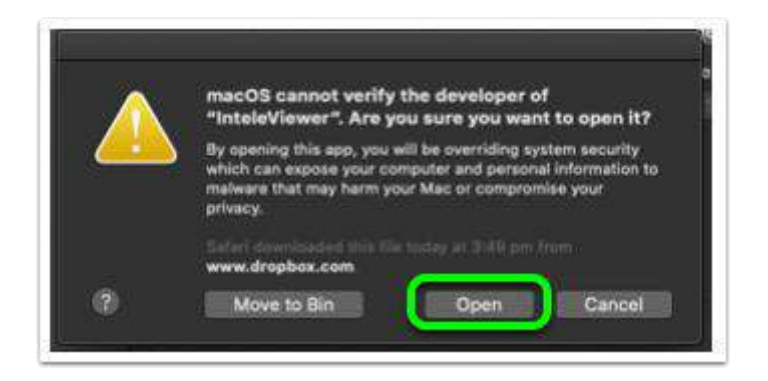

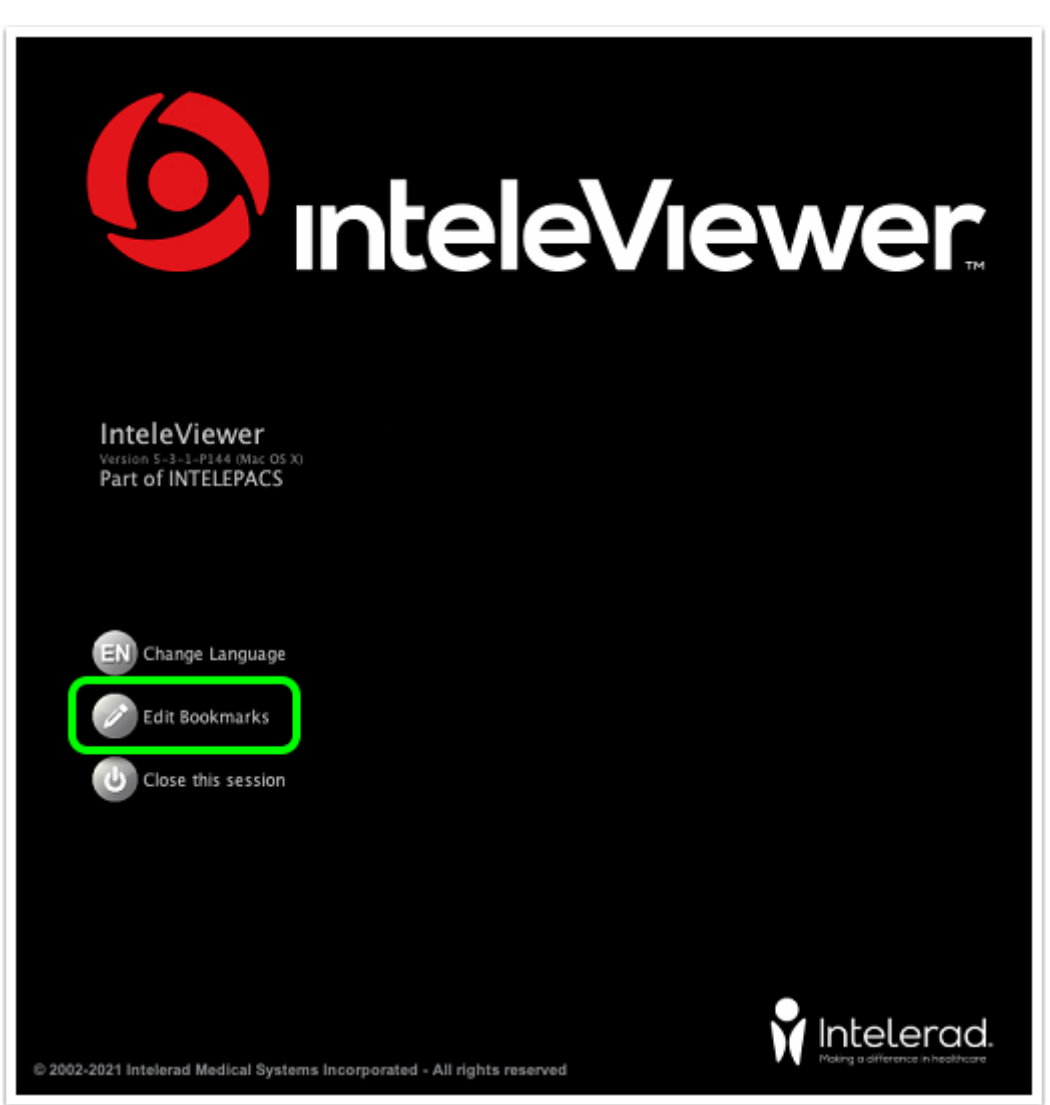

10. If you have not had InteleViewer on this computer before you will need to add the bookmark for PRP, click on **EDIT BOOKMARKS**:

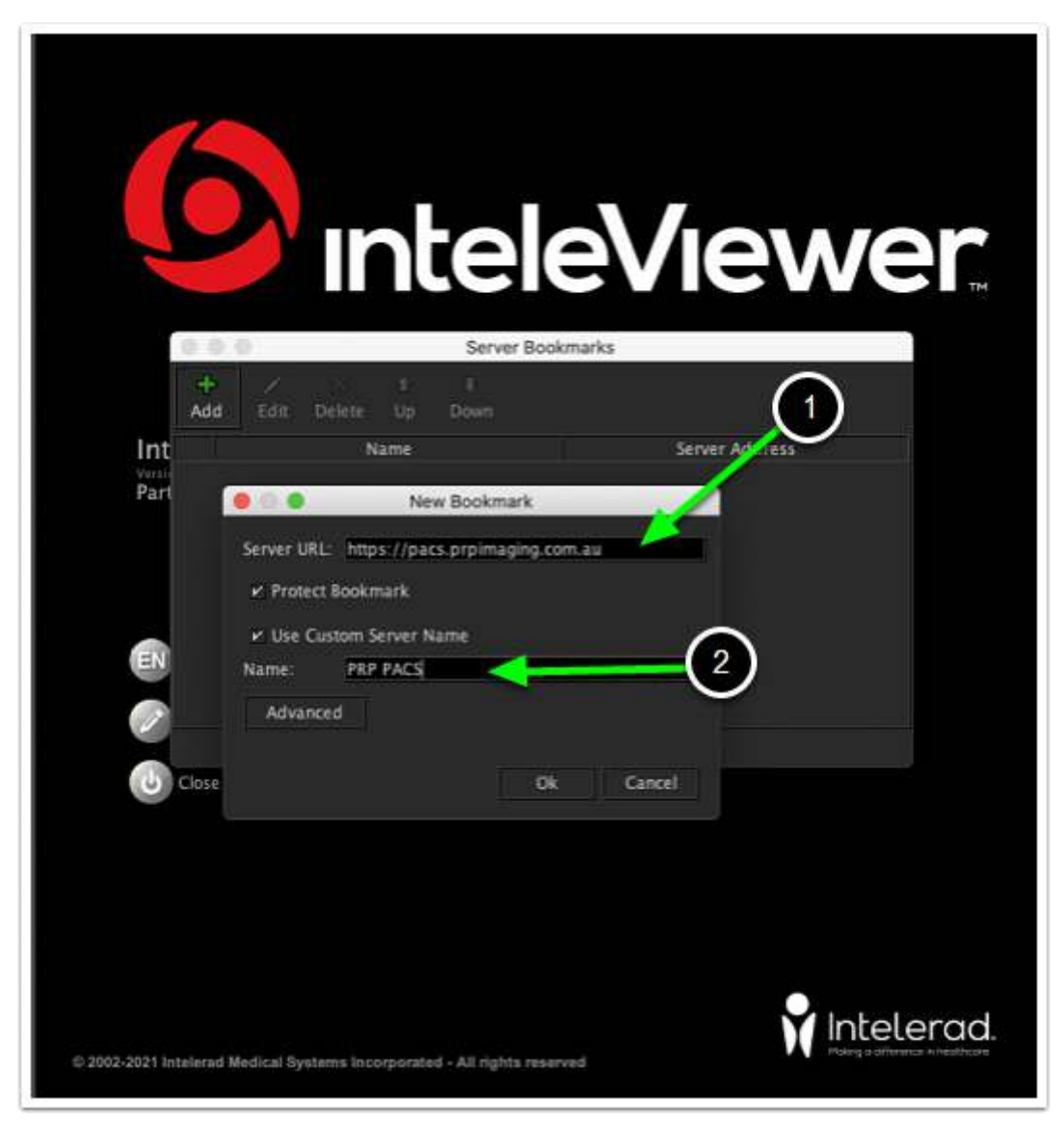

11. The InteleViewer / PACS bookmark for PRP is: <u>https://pacs.prpimaging.com.au</u> You can give it any name you like but we use **PRP PACS**:

12. You should then be able to login with your PRP InteleViewer username and password.